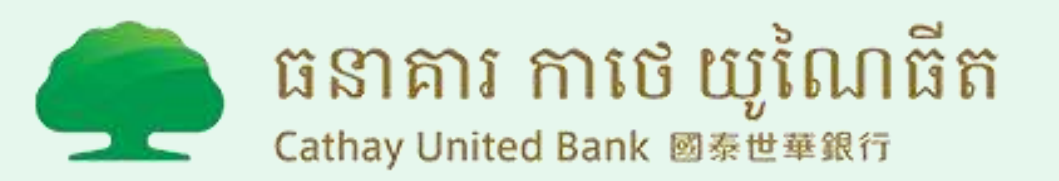

#### ការចុះល្មោះប្រើ CUBC mBanking "អតិថិជនដែលមានគណនីធនាគារ cuec រួចហើយ ហើយចង់ប្រើសេវា ធនាគារចល័តរបស់ cuec"

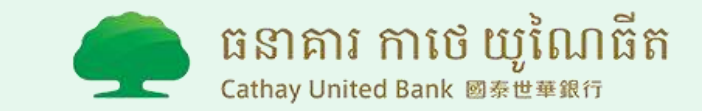

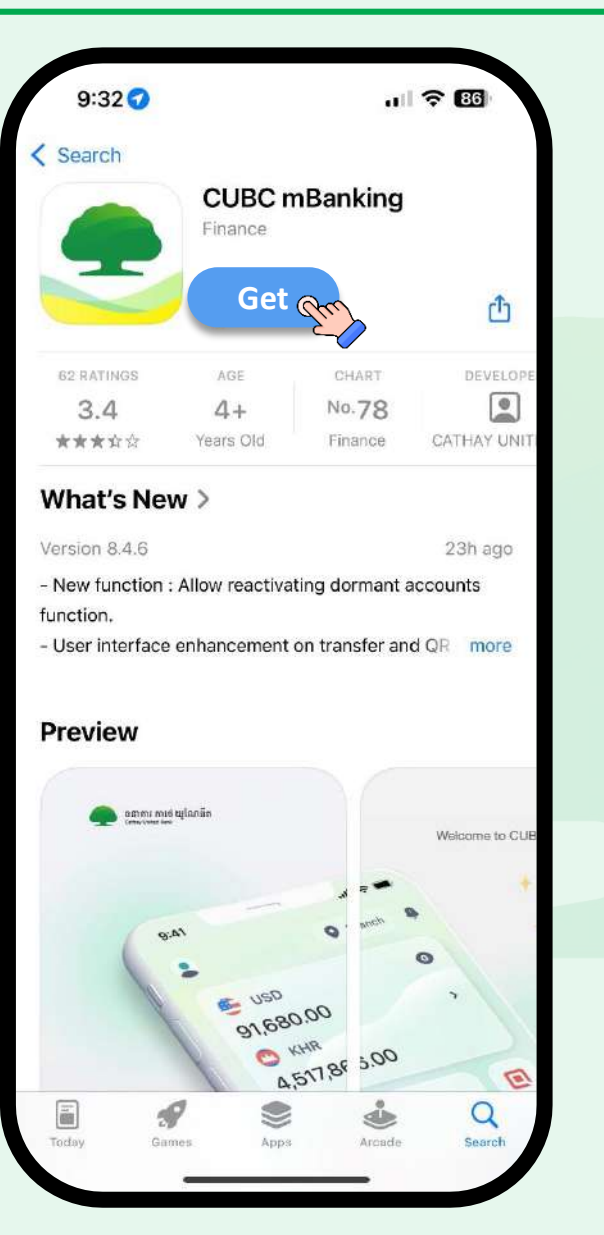

- 1.1. សូមចូលទៅកាន់កម្មវិធី នៅក្នុង ទូរសព្វរបស់អ្នក :
- -App Store (IOS)
- -Google Play Store (Android)
- -App Gallery (Huawei OS)
- 1.2. ស្វែងរកពាក្យ <mark>"CUBC</mark>

#### mBanking"

1.3. ប៊ុប៊ "Get / Install"

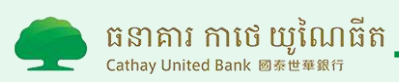

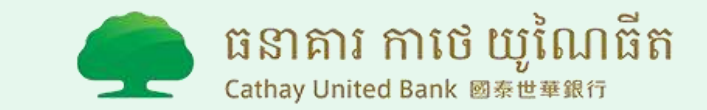

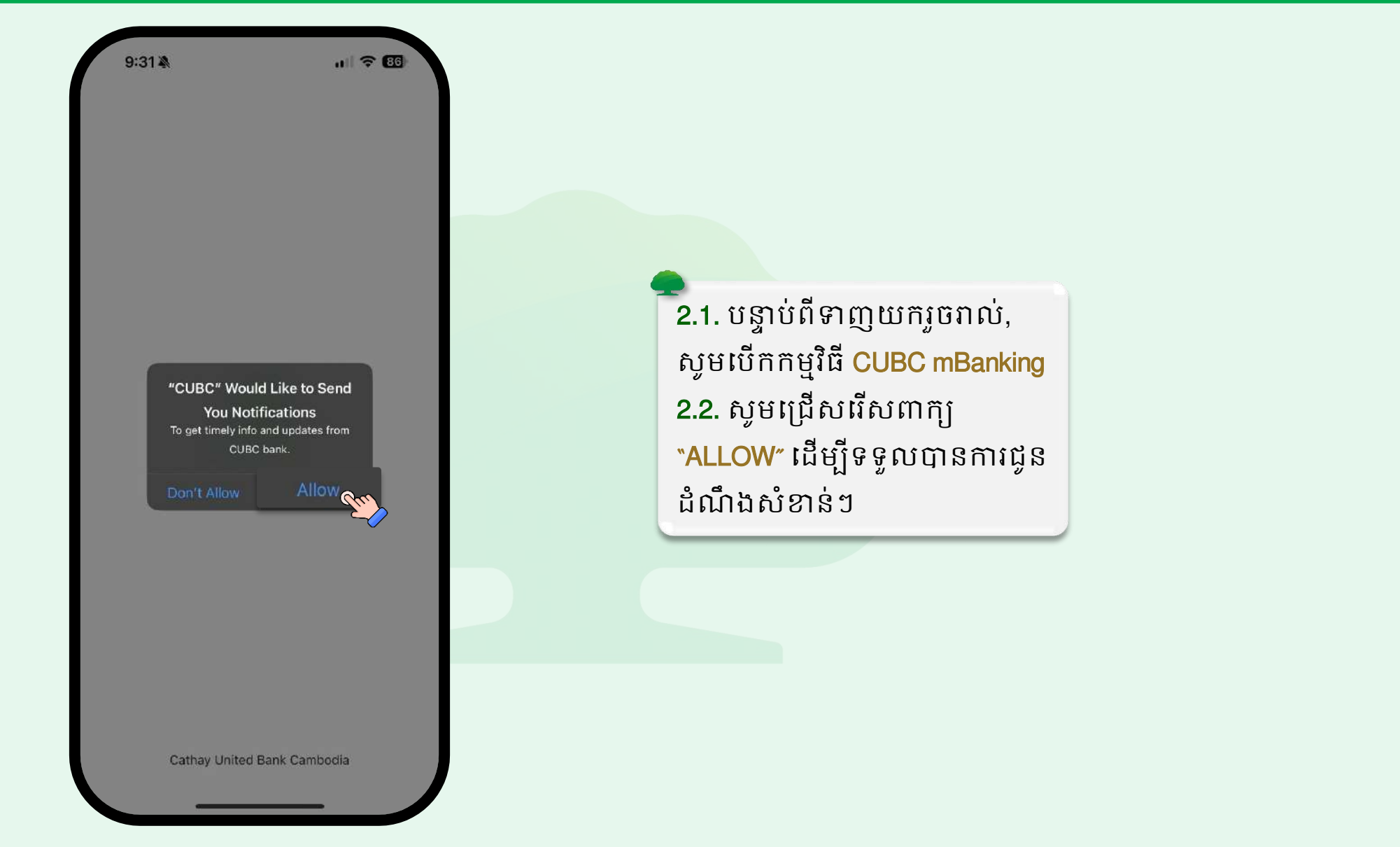

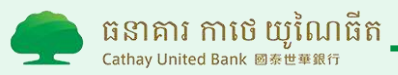

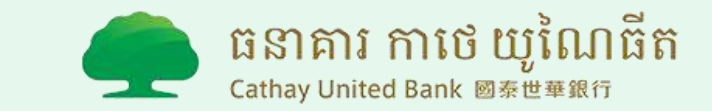

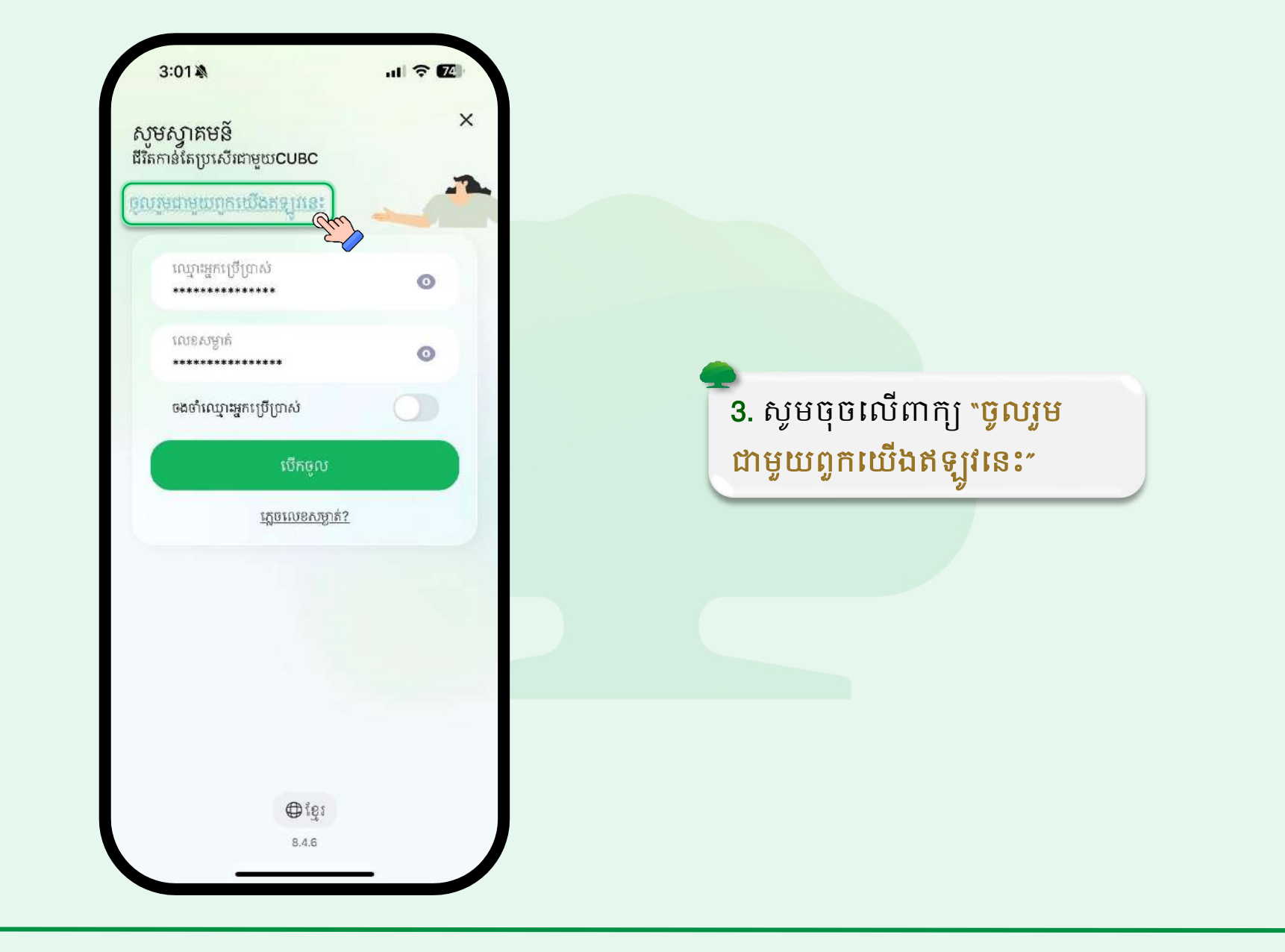

ធនាគារ កាថេ យូណៃៃធីត Cathay United Bank 國泰世華銀行

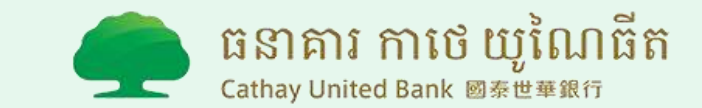

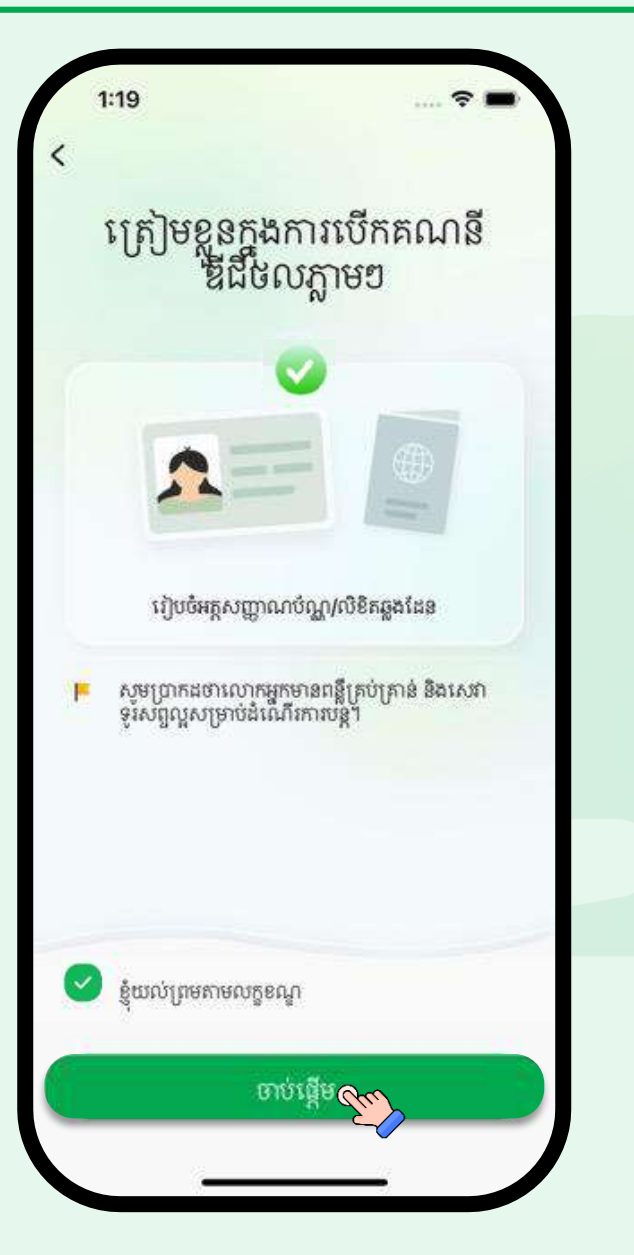

4.1. សូមចុច \*
វេក្ខខណ្ឌ
ចំណាំ៖ សូមចុចលើ \*លក្ខខណ្ឌ\* ដើម្បី
អានដោយប្រុងប្រយ័ត្នមុនពេលយល់
ព្រម
4.2. ចុចប៊ូតុង \*ចាប់ផ្តើម\* ដើម្បីបន្ត

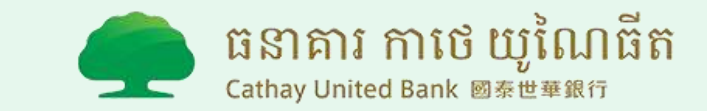

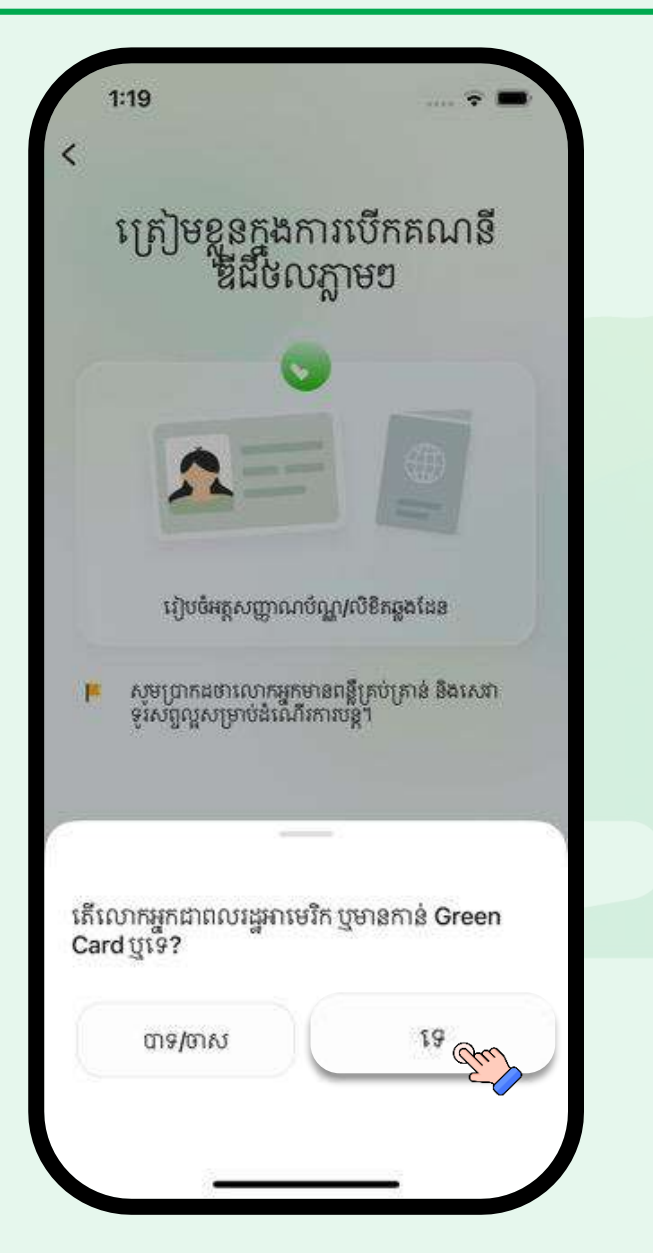

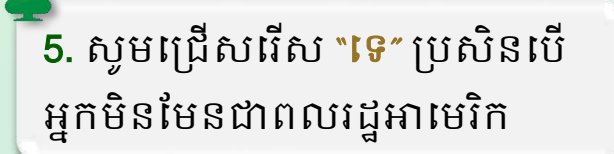

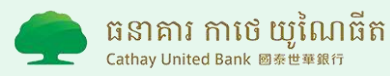

ធនាគារ កាថេ យូណៃៃធីត Cathay United Bank 國泰世華銀行

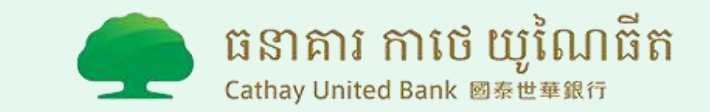

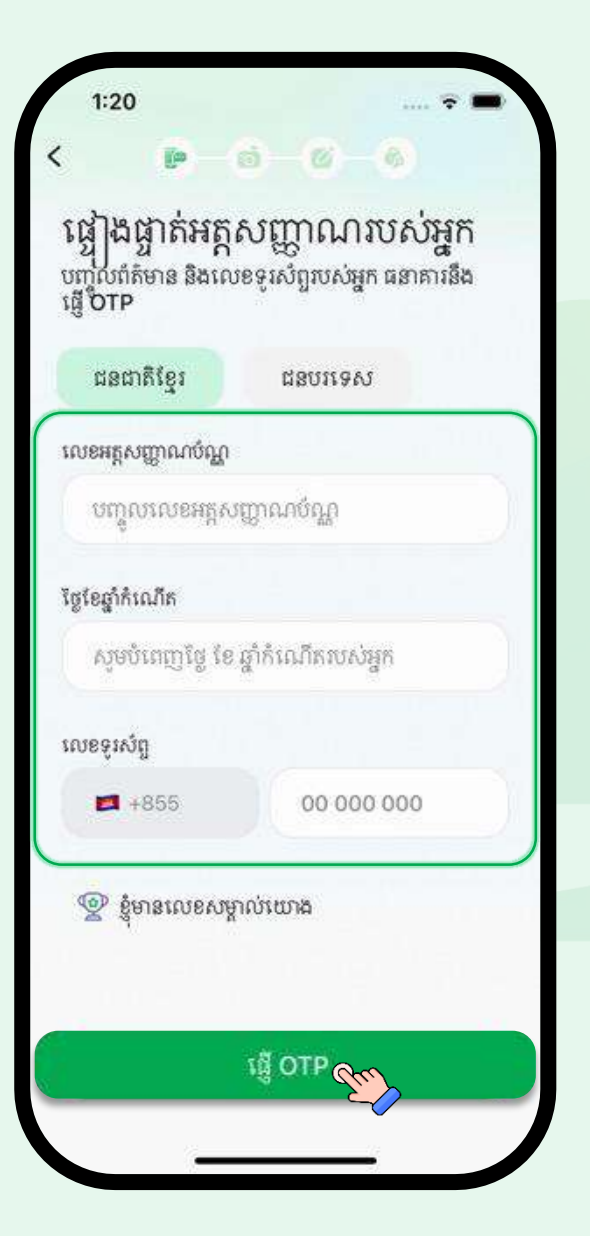

6.1. សូមបំពេញ "លេខអត្តសញ្ញាណប័ណ្ណ" របស់អ្នក 6.2. សូមបំពេញ "ថ្ងៃខែឆ្នាំកំណើត" របស់អ្នក 6.3. សូមបំពេញ "លេខទូរស័ព្ទ" របស់អ្នក 6.4. ចុចប៊ូតុង "ផ្ញើ OTP" ដើម្បីបន្ត

7

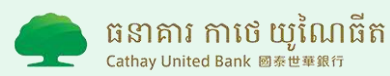

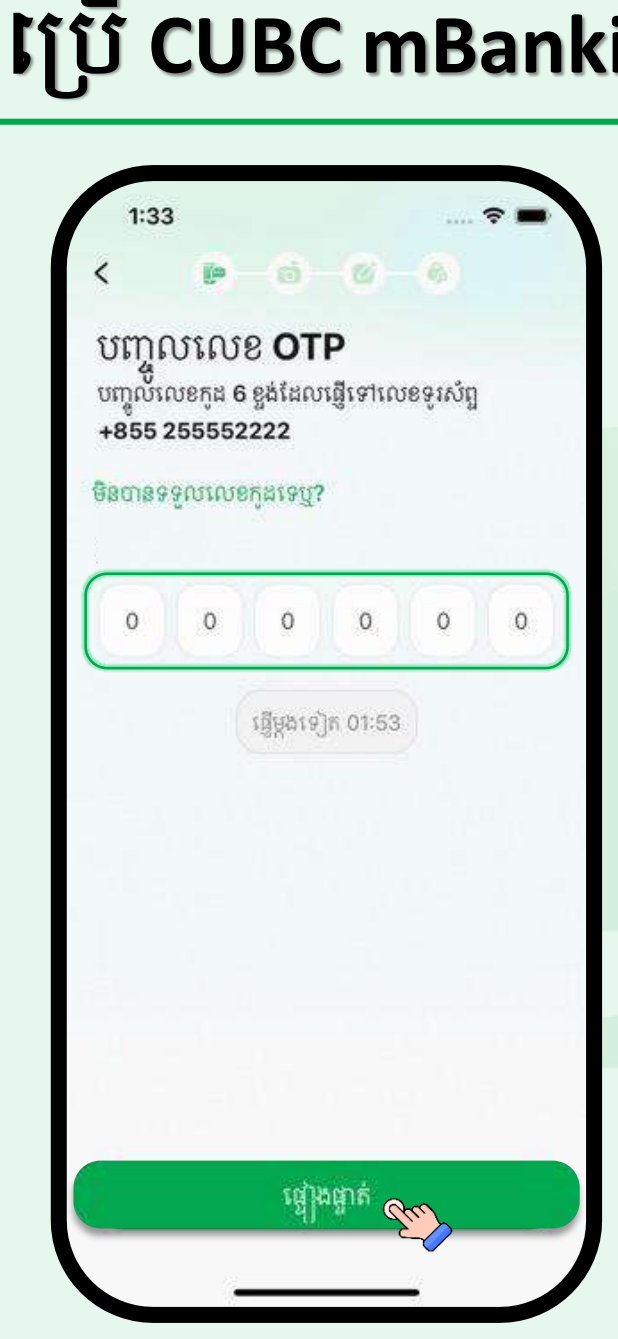

7.1. ស្ងូមបំពេញ **"លេខក្វដ OTP 6 ខ្ចង់"** នៅ ក្នុងប្រអប់។ ចំណាំ៖ ចុច **"ផ្ញើម្តងទៀត**" ប្រសិនបើអ្នកមិន ទទួលបាន **"លេខក្វដ OTP"** 7.2. ចុច **"ផ្ទៀងផ្ទាត់"** ដើម្បីបន្ត

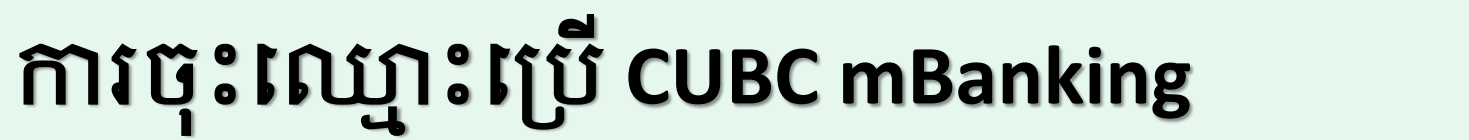

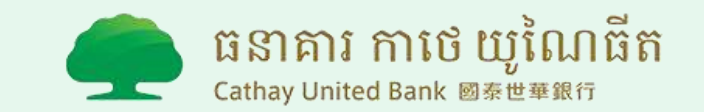

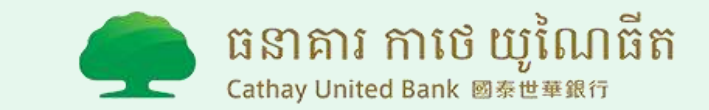

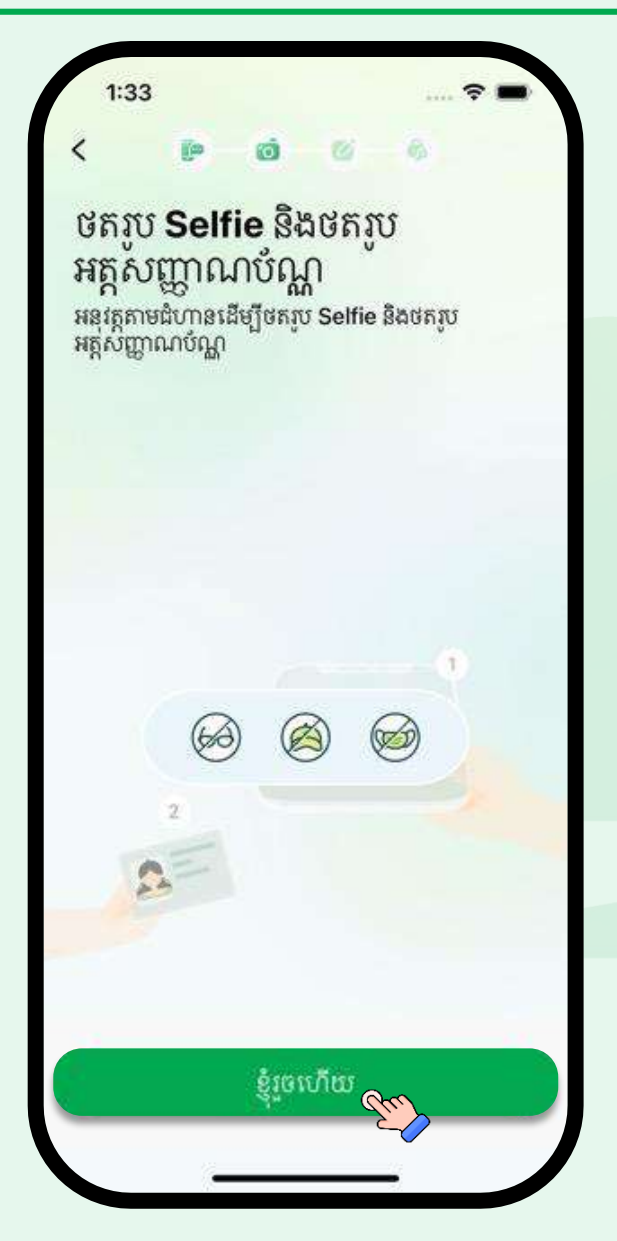

8. ចុចប៊្វតុង <mark> ខ្ញុំរូចហើយ</mark> ដើម្បីបន្ត ចំណាំ៖ ស្ងមដាក់មុខរបស់លោកអ្នកចំរង្វង់ កាមេរ៉ា មិនត្រវពាក់វ៉ែនតា ម្ងក និងម៉ាស ហើយស្ងមនៅកន្លែងមានពន្លឺគ្រប់គ្រាន់

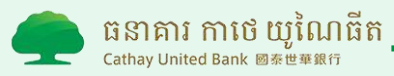

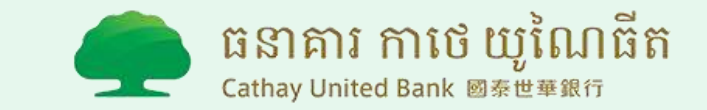

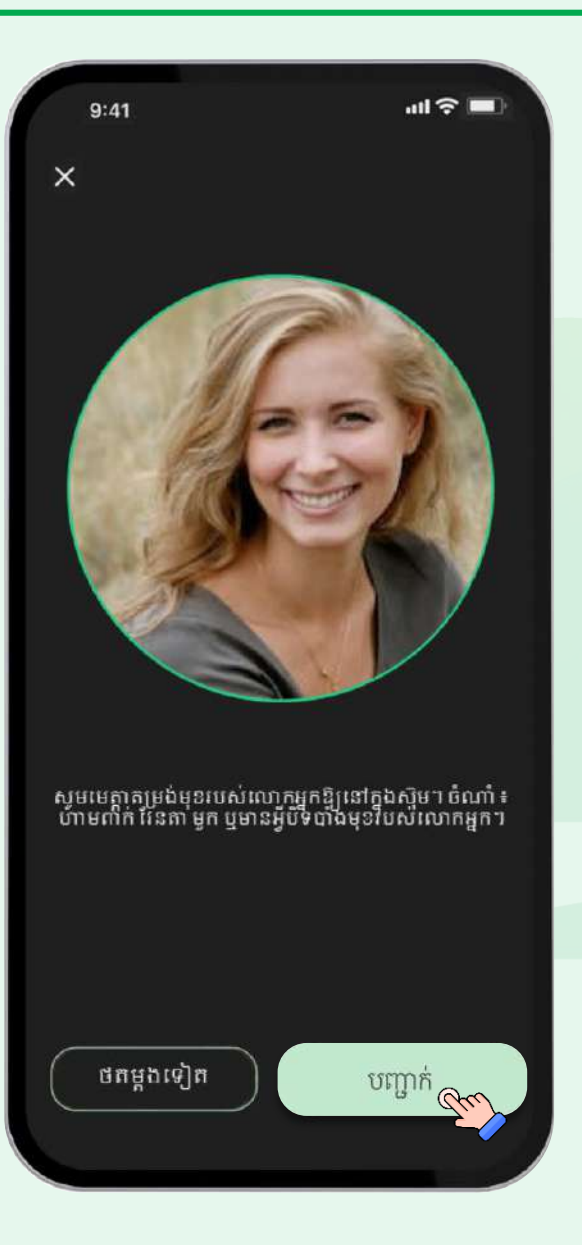

9. ចុចប៊្លតុង **"បញ្ណាក់**" ដើម្បីបន្ត **ចំណាំ៖** ស្ងមចុច **"ថតម្កងទៀត"** ប្រសិនបើ អ្នកមិនពេញចិត្តនឹងរូបថតរបស់អ្នក

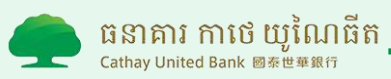

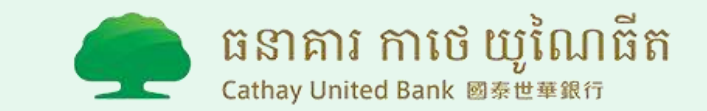

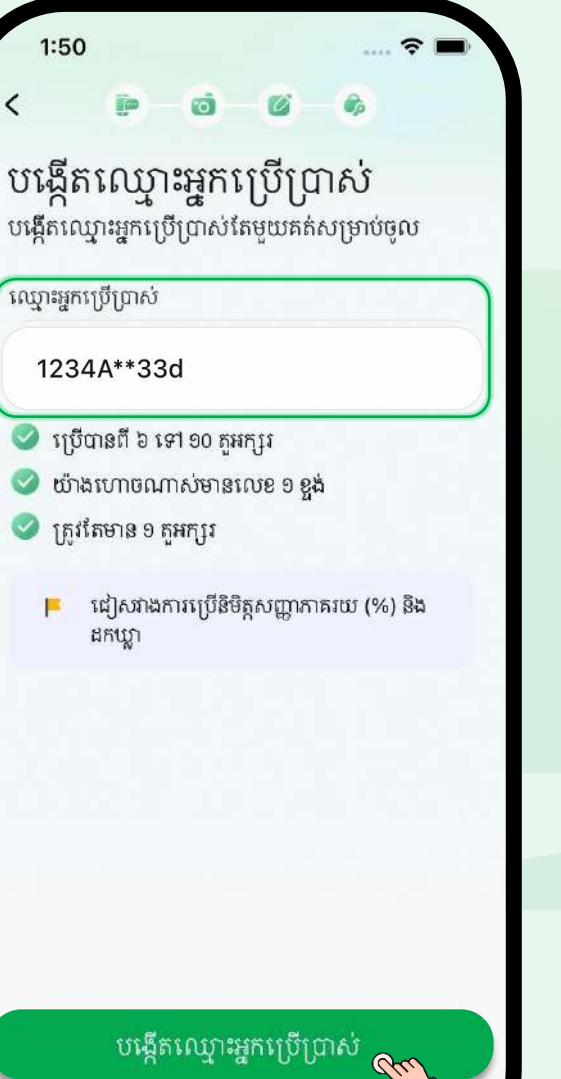

10.1. សូមបង្កើត <u>"ឈ្មោះអ្នកប្រើប្រាស់"</u> របស់អ្នកសម្រាប់ប្រើប្រាស់ក្នុងការចូល គណនី

10.2. ចុច "បង្កើតឈ្មោះអ្នកប្រើប្រាស់" ដើម្បីបន្ត

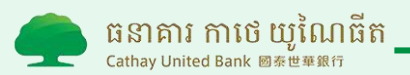

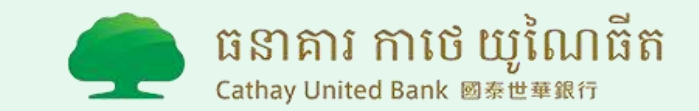

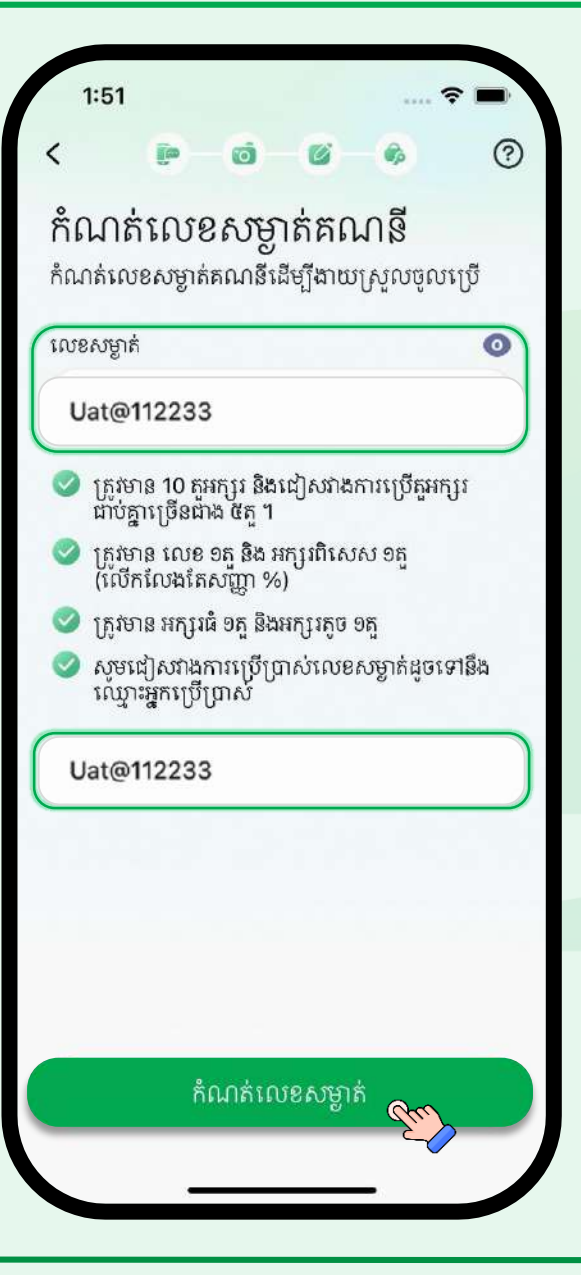

11.1. សូមបង្កើត <mark>"លេខសម្ងាត់</mark>" របស់អ្នកសម្រាប់ ប្រើប្រាស់ក្នុងការចូលគណនី ចំណាំ៖

- សូមធ្វើតាមការណែនាំរបៀបកំណត់លេខ
   សម្ងាត់ដែលបង្ហាញនៅលើអេក្រង់របស់អ្នក។
- ការកំណត់លេខសម្ងាត់ និង ការបញ្ចូលលេខ សម្ងាត់ម្តងទៀតត្រូវតែដូចគ្នា។
   11.2. ចុច "កំណត់លេខសម្ងាត់" ដើម្បីបន្ត

ធនាគារ កាថេ យូណៃៃធីត Cathay United Bank 🛯 🖉 🖽 🕅

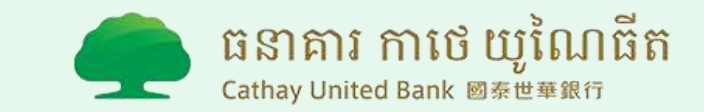

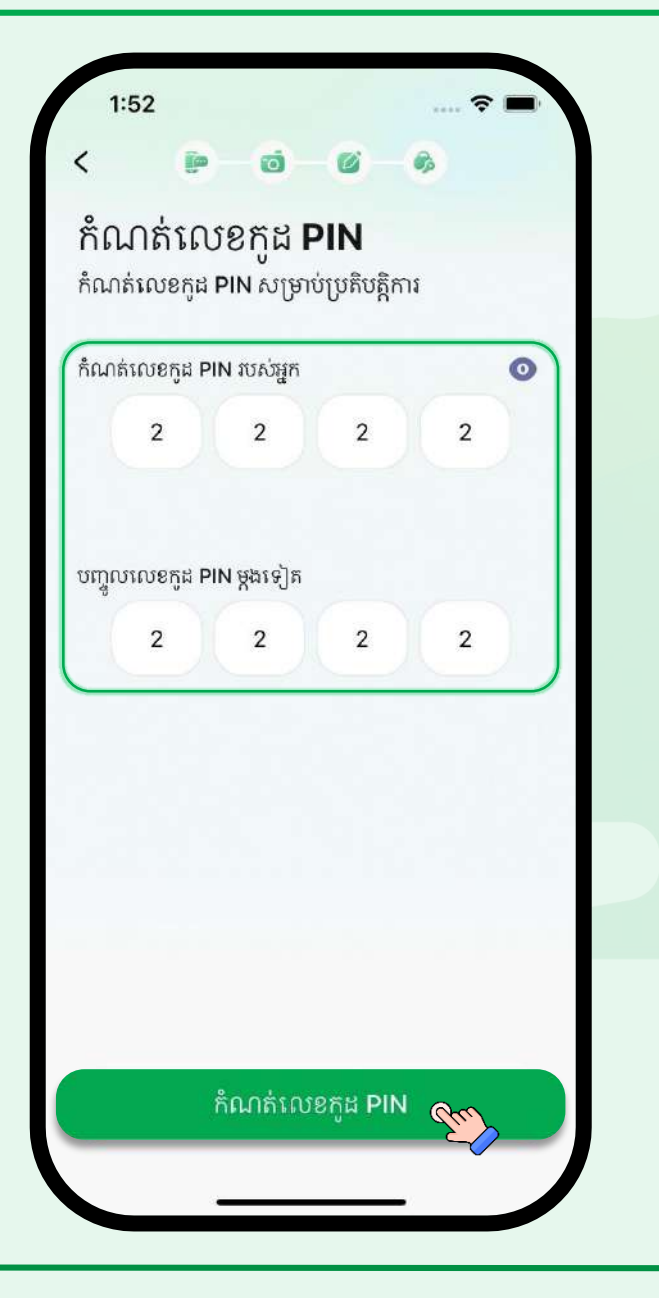

12.1. សូមកំណត់ "លេខក្វដ PIN" របស់អ្នក សម្រាប់ប្រើប្រាស់ក្នុងការចូលគណនី ចំណាំ៖ ការកំណត់លេខកូត និង ការបញ្ចូល លេខកូតម្តងទៀតត្រូវតែដូចគ្នា។ 12.2. ចុច "កំណត់លេខក្វដ PIN" ដើម្បីបន្ត

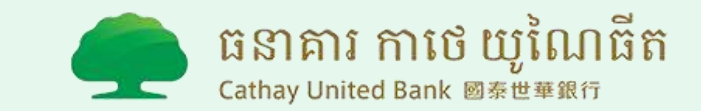

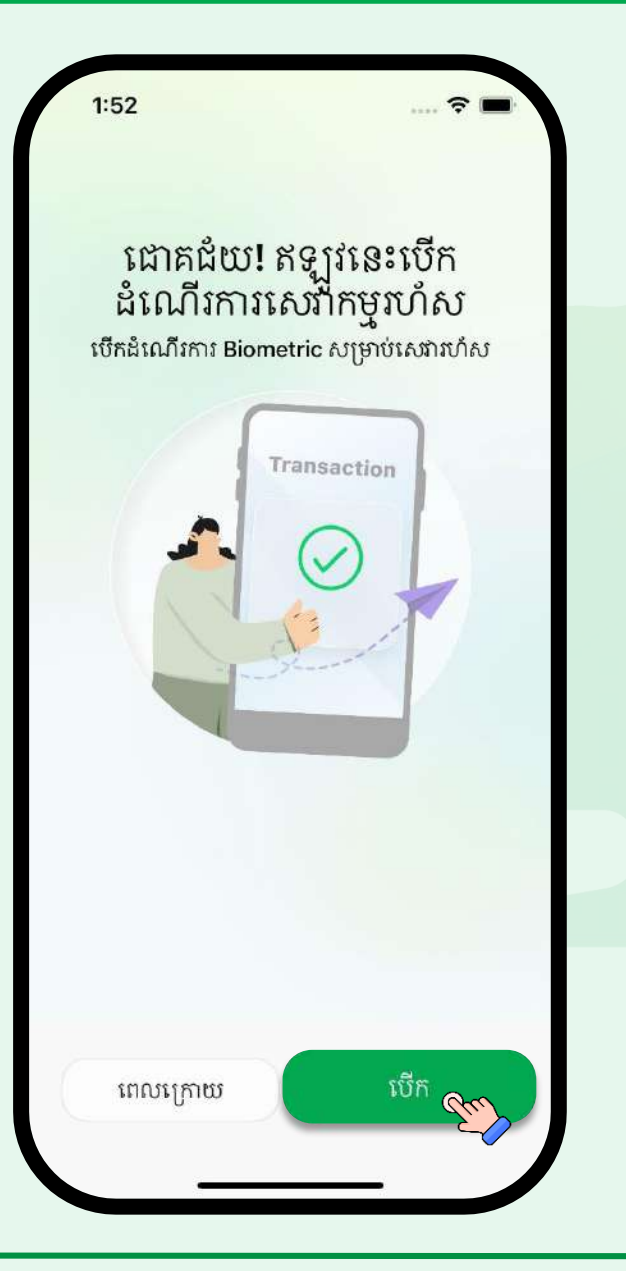

13. ចុច "បើក" ដើម្បីប្រើប្រាស់ Biometric របស់អ្នកសម្រាប់ប្រតិបត្តិការកាន់តែរហ័ស និងសុវត្ថិភាព ចំណាំ៖ ជ្រើសរើស "ពេលក្រោយ" ប្រសិនបើ អ្នកមិនចង់ប្រើ Biometric

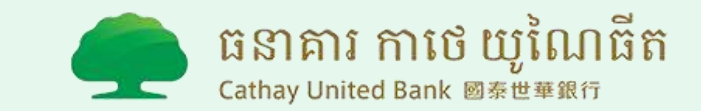

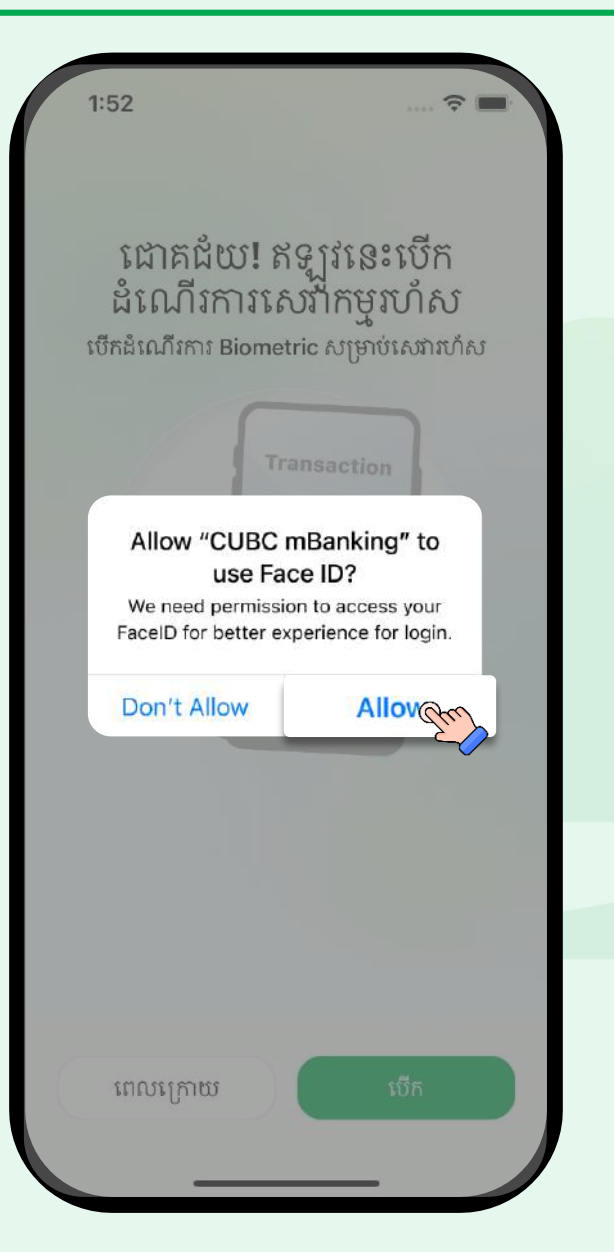

14.1. សូមជ្រើសរើសពាក្យ "ALLOW" ដើម្បី ដំណើរការមុខងារនេះ
14.2. ប្រព័ន្ធនឹងដំណើរការដើម្បីស្កេន
Biometric របស់អ្នក
14.3. បន្ទាប់មក សូមចុច "បើកចូល" ដើម្បី
ចូលទៅកាន់គណនី CUBC របស់អ្នក

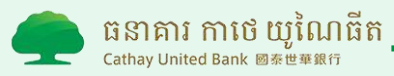

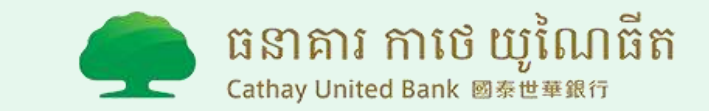

| 9:54                                      |                                        | all 🗢 🖾                     |
|-------------------------------------------|----------------------------------------|-----------------------------|
| <b>±</b>                                  |                                        | <b>Q</b> ទីតាំង 🔒           |
| 🗳 USD                                     |                                        | يبتو                        |
| ****                                      | \$                                     |                             |
| 🔿 KHR                                     |                                        | >                           |
| ****                                      | *                                      | Am                          |
| C                                         | ផ្ទេរប្រាក់                            |                             |
| កាតរបស់ខ្ញុំ                              |                                        | កាតឥណពន្ធ                   |
| ត្រួតពិនិត្យរបាយកា<br>ពិន្ទុ CashPoint រវ | រណ៍បីណ្ណដណទាននិង<br>រស់លោកអ្នកនៅទីនេះ។ |                             |
| សេវាកម្ម                                  |                                        |                             |
| កំណត់ត្រា                                 | ប្រាក់បញ្ញើ<br>មានកាលកំណត់             | ប្រវត្តិបញ្ចូលលុយ<br>ទរស័ពទ |
| 2                                         | ස්                                     | (\$                         |
| នណទាន                                     | កាលវិភាគអនាគត                          | អត្រាប្តូរប្រាក់            |
| 53                                        | Ē.                                     | (i)                         |
|                                           | 0                                      |                             |
|                                           |                                        | 48                          |

15. លោកអ្នកអាចមើលគណនីដែលបានចុះ ឈ្មោះ មានជាប្រាក់រៀល ឬដុល្លារនៅលើ ទំព័រដើមរបស់ CUBC mBanking

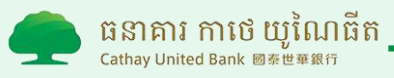